#### Anleitung: UNR-Veranstaltungskalender abonnieren

(Stand: 21. Dezember 2022)

# (1) UNR-Veranstaltungskalender mit dem eigenen E-Mail-Account verknüpfen

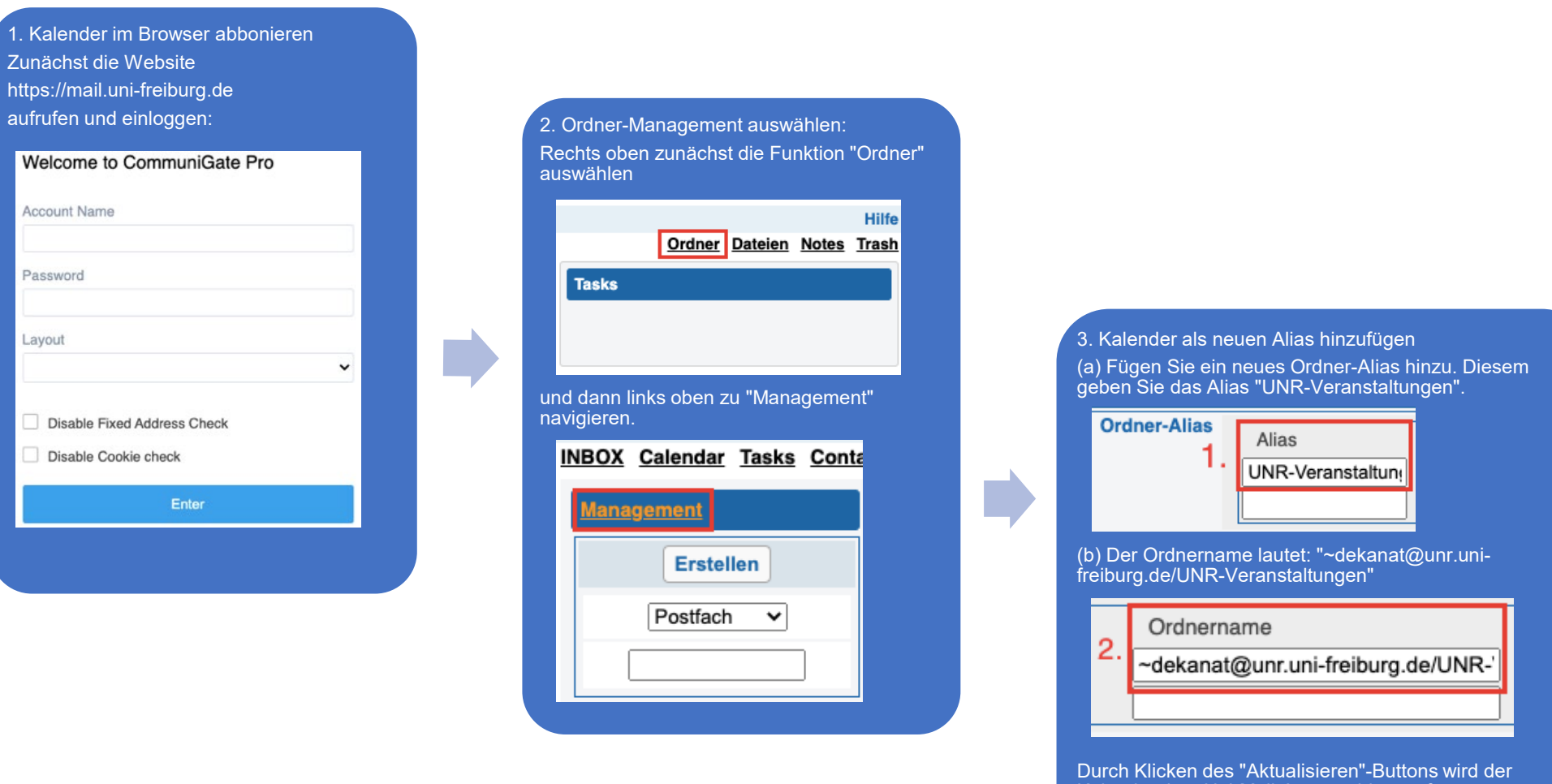

Kalender dem Uni-Mail-Account hinzugefügt. Der Kalender kann nun in externen Mailprogramme angezeigt werden.

### Anleitung: UNR-Veranstaltungskalender abonnieren

(Stand: 21. Dezember 2022)

### (2) Kalender in Thunderbird anzeigen lassen

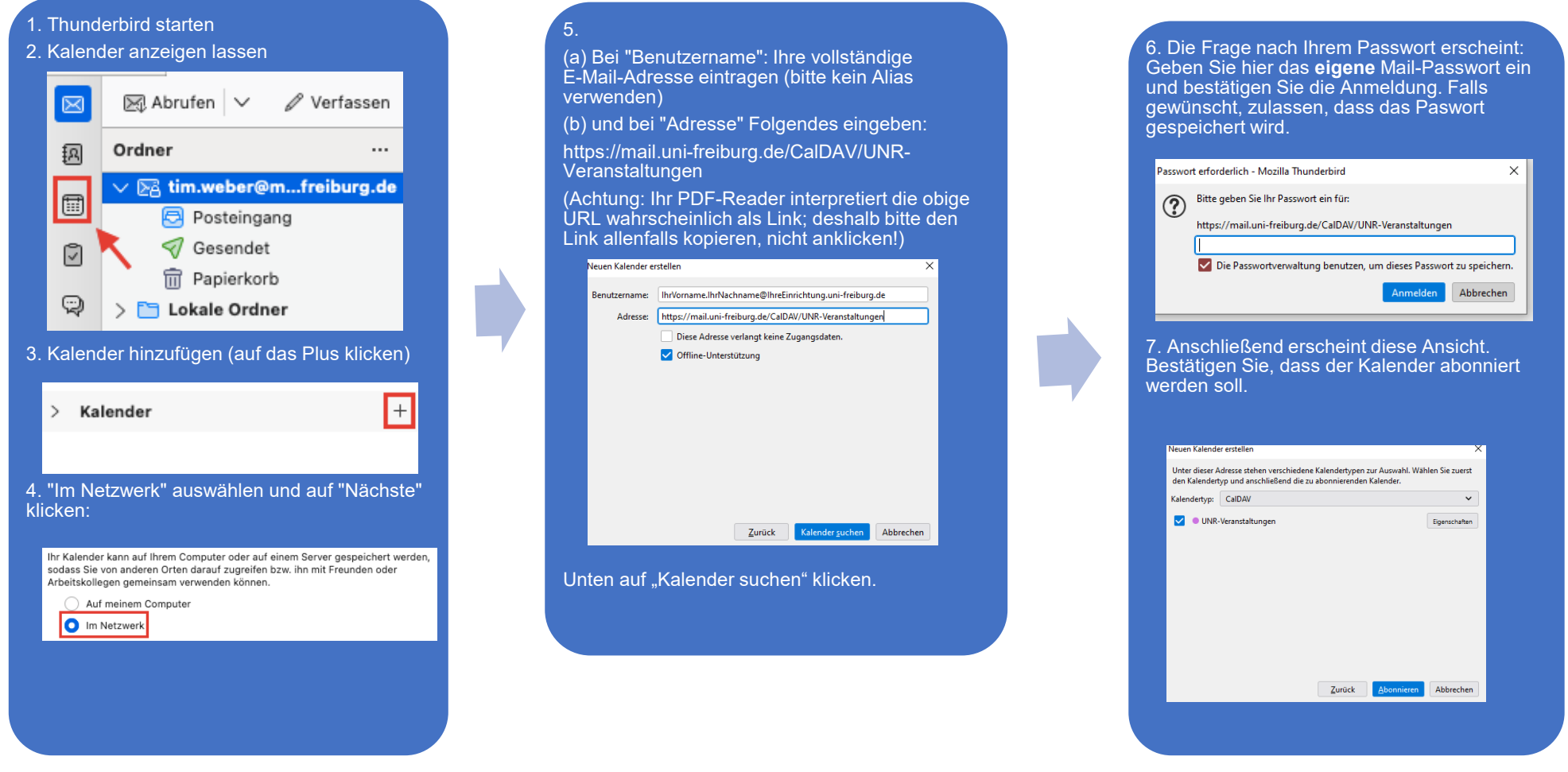

# **Outlook und Apple Mail**

Outlook und Apple Mail finden den Kalender automatisch (ggf. nach einem Neustart des Programms), wenn Sie Schritt 1 durchgeführt haben.

Bei Fragen senden Sie eine Mail an support@unr.uni-freiburg.de

#### Anleitung: UNR-Veranstaltungskalender abonnieren

(Stand: 21. Dezember 2022)

### Bitte beachten:

- Schreibrechte für den UNR-Veranstaltungskalender liegen allein im Dekanatsbüro.
- Sobald Sie mögliche Daten für eine Veranstaltung festlegen (ggf. auch mehrere Optionen), melden Sie diese bitte kurz an das Dekanatsbüro (<u>dekanat@unr.uni-freiburg.de</u>). Die entsprechenden Daten werden dann in den Kalender eingetragen und sind für alle, die den UNR-Veranstaltungskalender abonniert haben, umgehend im jeweiligen elektronischen Kalender sichtbar.